## 1. https://www.istruzione.it/pagoinrete/accedere.html

### 1. Come accedere

Per accedere al servizio Pago In Rete devi disporre di **username** e **password** (credenziali).

- Se hai un' **identità digitale SPID** (Sistema Pubblico di Identità Digitale) puoi accedere con le credenziali SPID del gestore che ti ha rilasciato l'identità (selezionando "Entra con SPID")
- Se sei un genitore che ha presentato una domanda d'iscrizione on-line puoi accedere con **le stesse credenziali utilizzate per l'iscrizione** di tuo figlio
- Se sei un docente in possesso di **credenziali Polis**, puoi utilizzare queste

Se non disponi delle credenziali puoi ottenerle effettuando la registrazione al servizio cliccando sul link **Registrati** 

Se disponi delle credenziali puoi accedere al servizio Pago in Rete cliccando sul link **ACCEDI** 

Solo per il primo accesso al servizio dei pagamenti ti sarà richiesta l'accettazione preliminare delle condizioni sulla privacy.

## 2. VAI A PAGO IN RETE SCUOLE

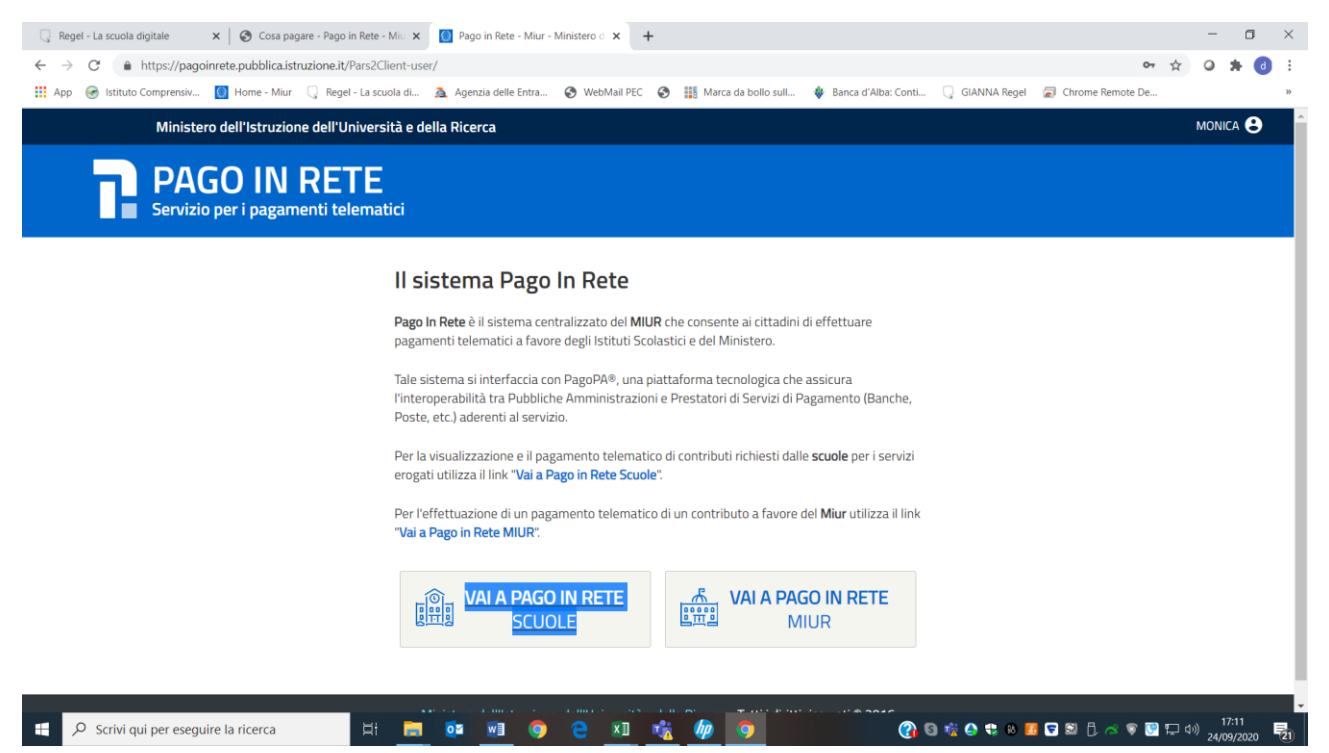

#### **3. VERSAMENTI VOLONTARI**

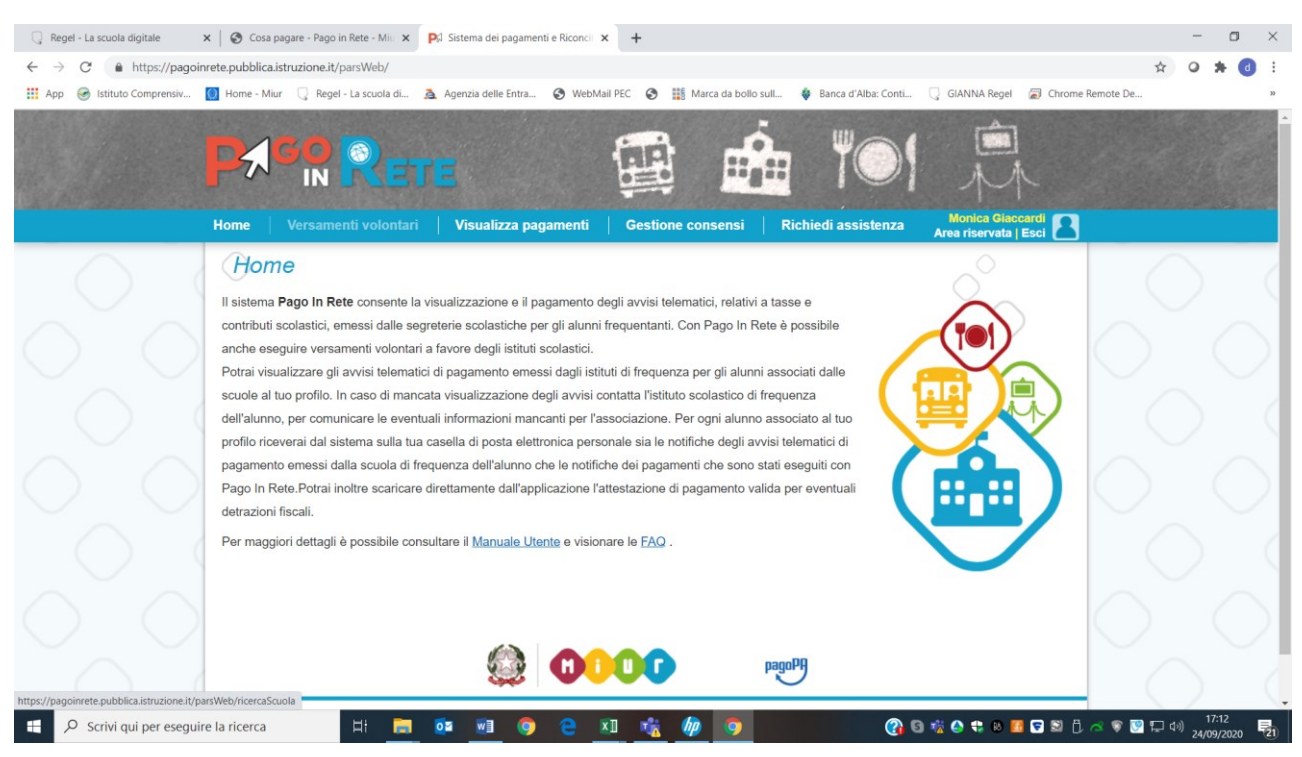

## 4. CERCA LA SCUOLA CNIC81900X

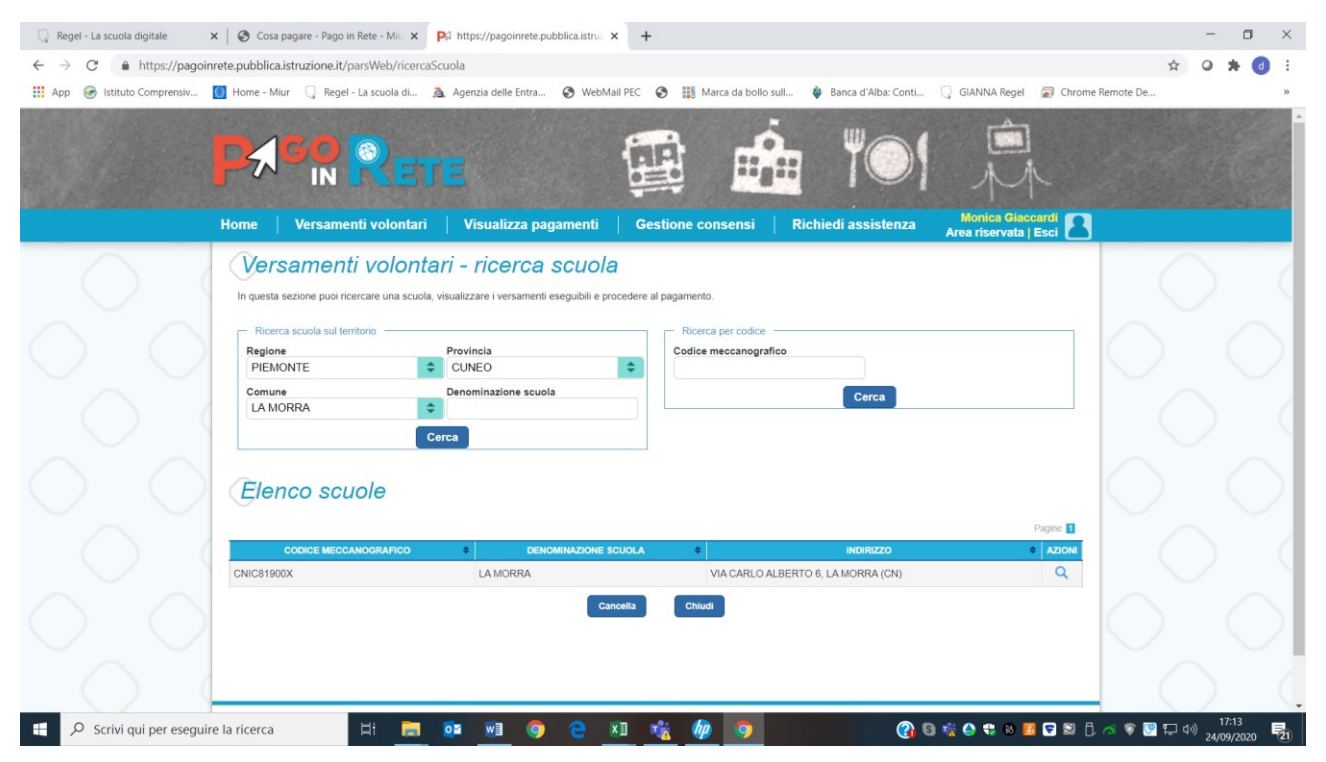

5. CLICCA AZIONI

| Regel - La scuola digitale 🗙                   | Cosa pagare - Pago in Rete - Miu 🗙                                                                  | S https://pagoinrete.pubblica.istru: ×                                    | +                                |                             |                                               | - o ×                             |
|------------------------------------------------|----------------------------------------------------------------------------------------------------|---------------------------------------------------------------------------|----------------------------------|-----------------------------|-----------------------------------------------|-----------------------------------|
| ← → C                                          | ete.pubblica.istruzione.it/parsWeb/ricer                                                            | aEvento/91021000046                                                       |                                  |                             |                                               | 🖈 🝳 🗯 👩 🗄                         |
| 🔢 App 🎯 Istituto Comprensiv 🕻                  | 🛛 Home - Miur 🛛 🔍 Regel - La scuola di                                                              | 🧸 Agenzia delle Entra 🔗 WebMail I                                         | PEC 🔇 🏭 Marca da bollo sull      | . 🚸 Banca d'Alba: Conti 🔾   | GIANNA Regel 🛛 🗐 Chrome R                     | emote De »                        |
|                                                | Home Versamenti volonta                                                                             | TE<br>i Visualizza pagamenti                                              | Gestione consensi                | Richiedi assistenza         | Monica Giaccardi<br>urea riservata   Esci     |                                   |
| $\circ$                                        | Versamenti volon<br>Codice meccanografico:<br>CNIC81900X<br>Indirizzo:<br>VIA CARLO ALBERTO 6, LA I | tari - causali per scu<br>Denominazione scuola:<br>La MORRA<br>MORRA (CN) | ıola                             |                             |                                               | $\circ$                           |
| $\circ$                                        | Filtra per causale                                                                                  | e:<br>Cerca<br>eseguibili                                                 | Cancella                         |                             |                                               | $\circ$                           |
| $\circ$                                        | ANNO SCOLASTICO 0<br>2020/21 Asi                                                                    | CAUSALE                                                                   | BENEFICIARIO     LA MORRA Chiudi | DATA SCADENZA     30/08/202 | Pagine 1<br>MPORTO (c) 0 AZIONI<br>21 8,00 <€ | $\circ$                           |
| https://pagoinrete.pubblica.istruzione.it/pars | Web/avvisiPagamenti?codiciluv=-JE91021000                                                           | 046200901200551JQYMY                                                      | 🔹 🅼 🧿                            | () B                        | : 🔿 🗣 10 📶 🔽 🗐 🗍 /                            | ≤ 🗑 💟 🖵 (1) 17:16<br>24/09/2020 🕎 |

## 6. INSERISCI IL TUO CODICE FISCALE - NOME COGNOME – ED ESEGUI IL PAGAMENTO

| 🔍 Regel - La scuola digitale 🛛 🗙 📔 😵 Cosa pagare - Pago in Rete - Miu 👂                    | P\$1 https://pagoinvete.pubblica.istru: x +                                                                                                    | - o ×                                  |
|--------------------------------------------------------------------------------------------|----------------------------------------------------------------------------------------------------|----------------------------------------|
| $\leftarrow$ $\rightarrow$ $C$ $(a)$ https://pagoinrete.pubblica.istruzione.it/parsWeb/avv | isiPagamenti?codiciluv=-lE91021000046200901200551JQYMY                                                                                                    | ☆ ♀ ★ ⓓ :                              |
| 👯 App 😸 Istituto Comprensiv 🚺 Home - Miur 📿 Regel - La scuola di                           | . 🙇 Agenzia delle Entra 🥝 WebMail PEC 🥝 🏢 Marca da bollo sull 🐐 Banca d'Alba: Conti 🔾 GIANNA Regel 🛛 Chrome Remote D                                                                                                    | ie »                                   |
|                                                                                            |                                                                                                    |                                        |
| Home Versamenti volonta                                                                    | ri Visualizza pagamenti Gestione consensi Richiedi assistenza Area riservata Esci 🎽                                                                                                    |                                        |
| Compilare i campi seguenti con i dati dell'<br>Cognome *                                   | Intari - inserimento dati per il pagamento  Intari - inserimento dati per il pagamento  Interiore Assicurazioni Personale Docenti ATA Beneficurio: LA MORRA Data scadenza: 30/06/2021 Importo (6): 8,00  Interiore Circolare 26. Assicurazione Personale 2020 21.pdf  Alunno o del soggetto per cui si sta eseguendo il versamento  Nome * |                                        |
| Note<br>Assicurazioni Personale Docenti<br>-<br>campi obbligatori.                         | ата                                                                                                    |                                        |
|                                                                                            | Effettua il pagamento<br>Annulla pagamento                                                                                                    | 월 및 40) 17:17<br>및 및 40) 24/09/2020 見3 |

# 7. Lista versamenti eseguibili

Pagine<mark>1</mark>

| ANNO SCOLASTICO | CAUSALE                             | IMPORTO (€) | AZIONI |
|-----------------|-------------------------------------|-------------|--------|
| 2020/21         | Assicurazioni Personale Docenti ATA |             |        |